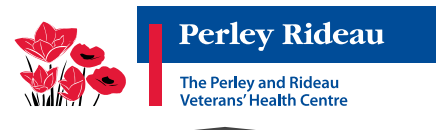

# **Access the Online Screening Tool**

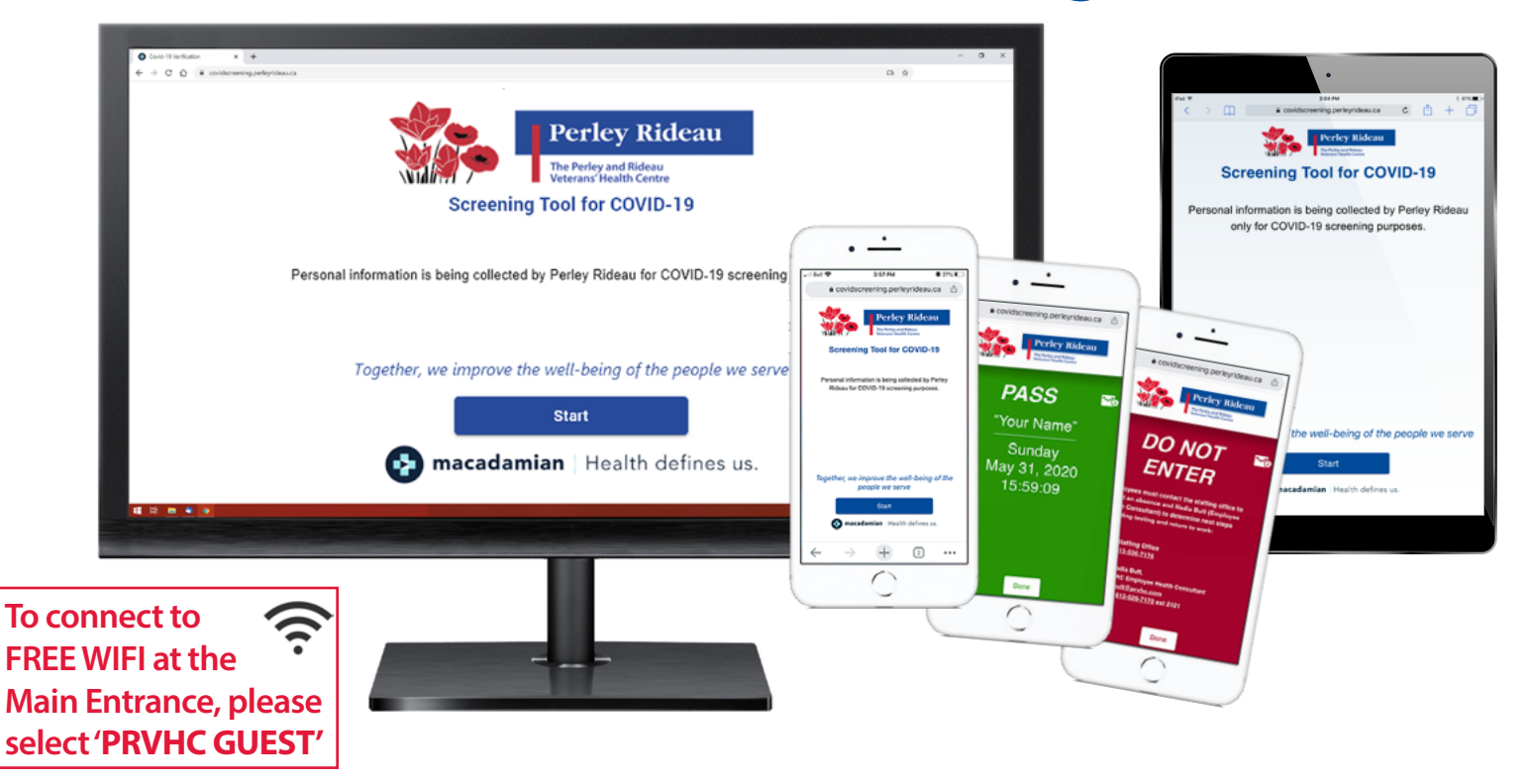

To streamline the screening process at the Main Entrance, to comply with direction from the Ministry of Health and to adapt to frequent changes to the screening criteria guidance, an online staff screening survey – called a web-based app (app) – *must now be used* by each individual who enters the Perley Rideau.

This app and supporting documents can be accessed through three webpage locations on the Perley Rideau website:

- 1. The app: <u>https://covidscreening.perleyrideau.ca</u>
- 2. Main Perley Rideau webpage: http://www.perleyrideau.ca
- 3. Staff Links page: http://www.perleyrideau.ca/staff-links

Although this is called an app, users cannot download the app to their device, in the same way a music app or fitness app is downloaded.

Instead, users link to a webpage, register, answer the questions and make a personal declaration that the information is accurate. The screening result must be provided when an individual enters the Perley Rideau.

This survey can be accessed through computer, smart phone or tablet.

#### **Important resources**

• Guide to creating a shortcut so that the app is easily accessible on smart phone: https://www.perleyrideau.ca/upload/documents/app\_2\_perley-rideau-web-app-homescreen.pdf

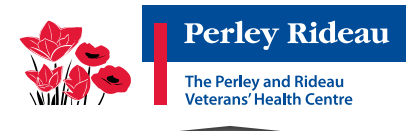

#### Home Computer/Tablet

- Log in to the screening webpage: https://covidscreening.perleyrideau.ca
- Complete questions
- You will receive a screening result: a green screen, or a red screen

(Caregivers who receive a red screen are not permitted to enter the Perley Rideau. There is an exception for caregivers visiting a resident at end of life.)

- Note, this screening must be completed each time you enter the Perley Rideau.
- There are several options to share this information when you arrive at the Perley Rideau:
  - 1) Print the screening result so that you have it in hand when you arrive at the Main Entrance;
  - 2) Take a photo of the screening result to show it when you arrive;
  - 3) Email the result to yourself so that you can access on your smartphone and show the email when you arrive.

#### **Smart Phone**

- Log in to the screening webpage: https://covidscreening.perleyrideau.ca
- Complete questions
- You will receive a screening result: a green screen, or a red screen.

(Caregivers who receive a red screen are not permitted to enter the Perley Rideau. There is an exception for caregivers visiting a resident at end of life.)

- Note, this screening must be completed each time you enter the Perley Rideau.
- There are several options to share this information when you arrive at the Perley Rideau:
  - 1) Show staff the email with the screening result;
  - 2) Take a photo of the screening result to show it when you arrive;
  - 3) Print the result.

#### Tablet

- Tablets are available at the Main Entrance. We recommend all users only use the tablets after other options have been eliminated because there may be delays at the Main Entrance.
- Answer the questions
- You will receive a screening result: a green screen, or a red screen

(*Caregivers who receive a red screen are not permitted to enter the Perley Rideau. There is an exception for caregivers visiting a resident at end of life.*)

- Note, this screening must be completed each time you enter the Perley Rideau.
  - Alert staff to view screening result;

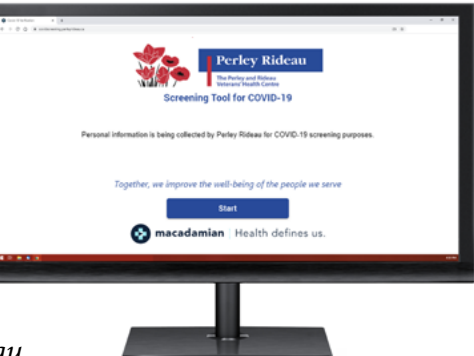

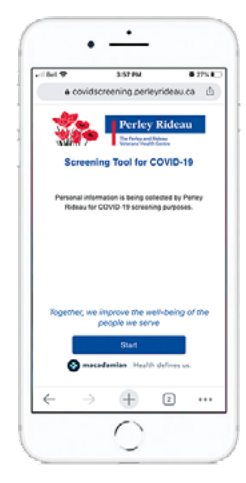

| •                                                                                                 |
|---------------------------------------------------------------------------------------------------|
| Pul 9 10190 1 0100                                                                                |
| < > []] # covidscreening.perleyrideau.ca C [] + []                                                |
| Perley Ridean                                                                                     |
| Screening Tool for COVID-19                                                                       |
|                                                                                                   |
| Personal information is being collected by Perley Rideau<br>only for COVID-19 screening purposes. |
|                                                                                                   |
|                                                                                                   |
|                                                                                                   |
|                                                                                                   |
|                                                                                                   |
|                                                                                                   |
|                                                                                                   |
|                                                                                                   |
|                                                                                                   |
|                                                                                                   |
|                                                                                                   |
| Together, we improve the well-being of the people we serve                                        |
| regeater, we improve the weil-being of the people we serve                                        |
| Start                                                                                             |
| S macadamlan   Health defines us.                                                                 |
| -                                                                                                 |
|                                                                                                   |

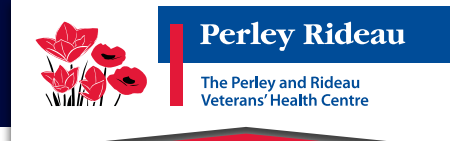

# **Screening Questions**

1. Information

- Name, phone number, email, role, resident unit & resident name
- There is a drop down menu under the Role category. Please select "Designated Caregiver"
- Email would be required for the screening results to be emailed to you. A personal email can be used if that is easier for pulling up screening results on your smartphone at the entrance.
- 2. Attestations
  - Read and will comply with the Visitor Policy "Policy for Indoor and Outdoor Visits with Residents"
  - Not visited a resident who is self-isolating/symptomatic &/or another facility on outbreak within last 14 days
- 3. Symptoms
  - Checklist of symptoms potentially related to COVID-19 (e.g., fever, shortness of breath, etc.)

## 4. Travel

- "Have you travelled outside of Canada or had close contact with anyone that has travelled outside of Canada in the last 14 days?"
- 5. Contact
  - "Have you had close contact with anyone with respiratory illness or a confirmed or suspected case of COVID-19 without wearing the required PPE?"
- 6. Review of Answers
  - Summary of submitted information
  - Answers can be changed if needed
- 7. Declaration
  - Declaration that information shared is true to the best of your knowledge

Depending on your answers, a red or green screen will appear. A red screen indicates "Do not enter" and instructions are provided on who to contact about next steps. A green screen indicates "Pass" and you will be able to enter the facility without any issue.

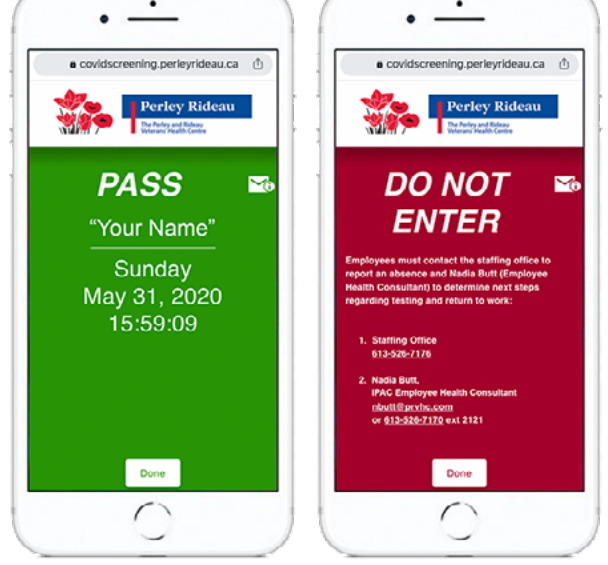

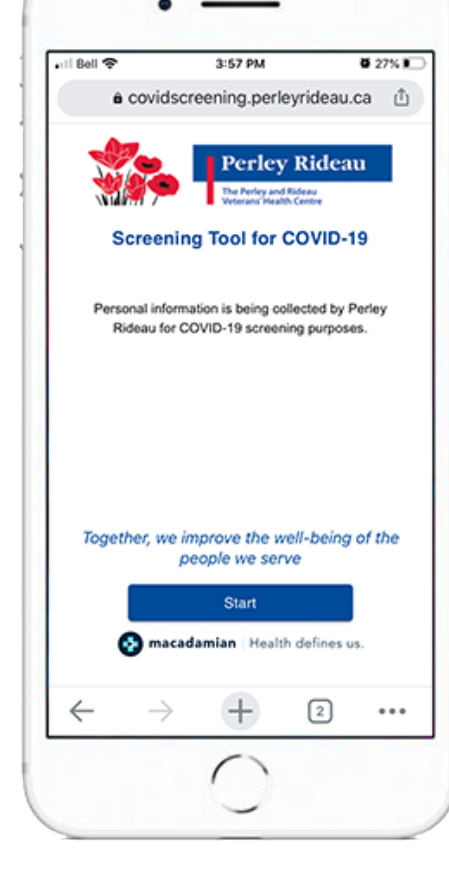

### Perley Rideau The Perley and Rideau Veterans' Health Centre

#### 1750 Russell Road, Ottawa, ON K1G 5Z6

# Guide to adding Screening App to Home Screen as a Website Shortcut

### 1. Android Phones

- i) Access <u>https://covidscreening.perleyrideau.ca</u> on the phone web browser.
- ii) Click on the menu in the right hand corner and click on **"Add to home screen"**.

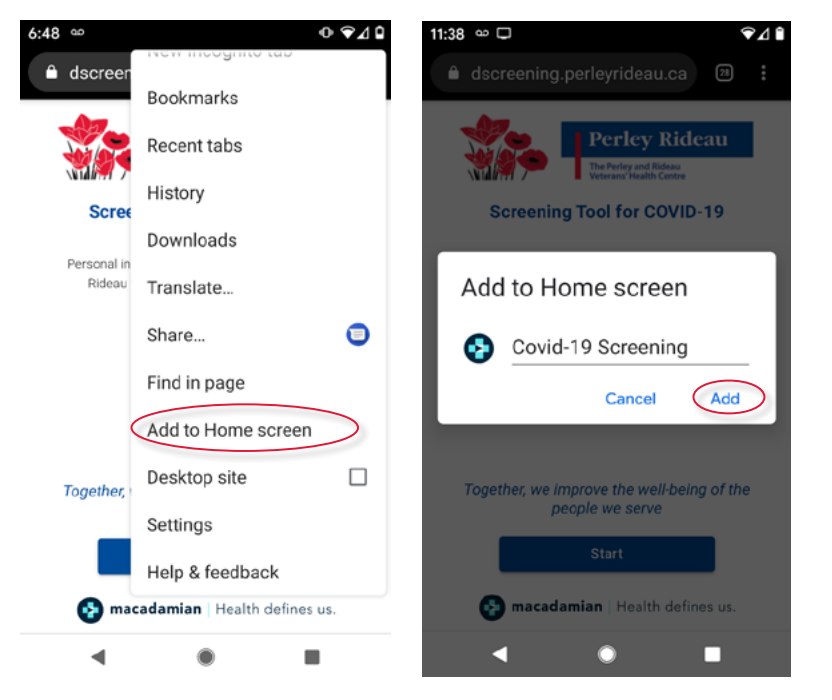

### 2. iPhones

- Access <u>https://</u> <u>covidscreening.</u> <u>perleyrideau.ca</u> on the phone web browser, Safari.
- ii) Click on the menu at the bottom middle and click "Add to home screen".
- iii) Click "Add" for an icon to be added to the home screen.

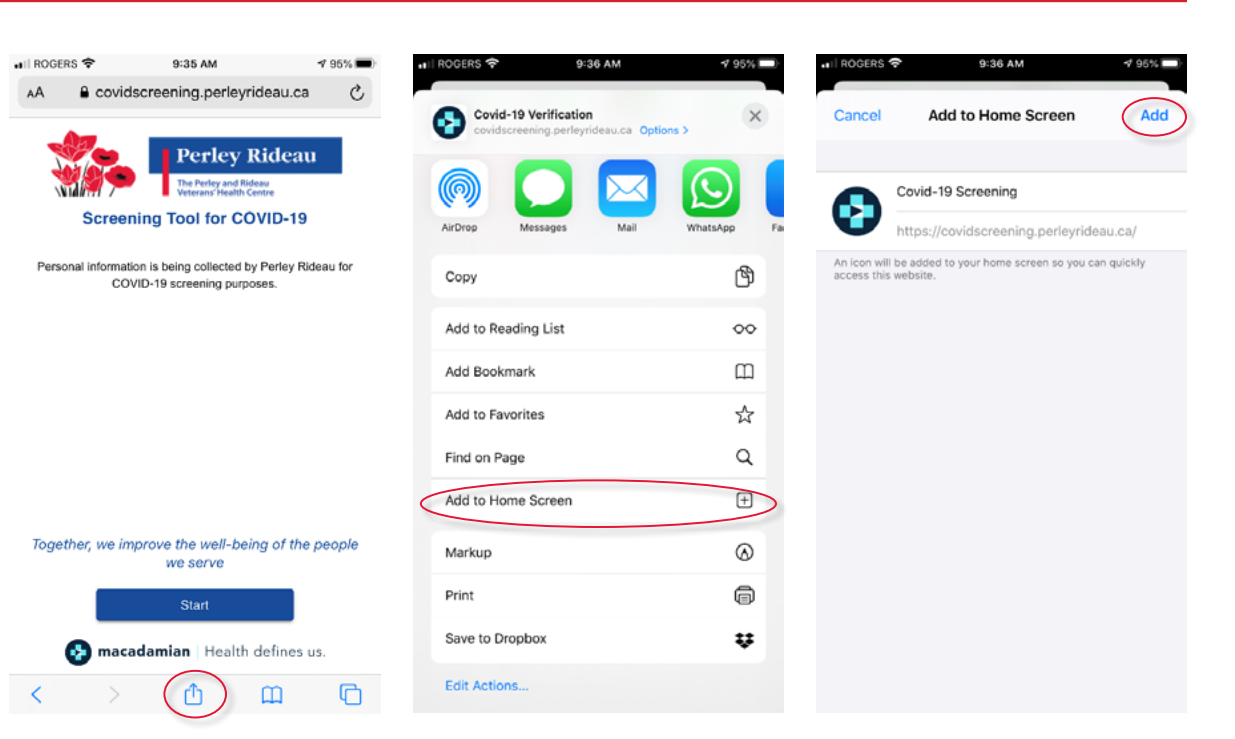

#### *Together, we improve the well-being of the people we serve.*

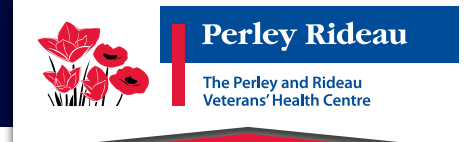

# Information on Data Security and Privacy

The screening app is developed by the HealthQ business line of Macadamian Technologies, a Gatineau based software company specializing in the development of healthcare solutions, that has been in business for the past 23 years. As a Microsoft Gold Cloud Partner, there are a number of security assessments that Microsoft requires before they will entrust a partner with their customer's data or promote them for the development of healthcare solutions. Macadamian has successfully completed those assessments and is actively being promoted by Microsoft to address the current COVID-19 challenges.

The data collected by HealthQ is securely stored in a Microsoft data centre in Toronto. As per Macadamian's data policy, the data stored on behalf of Perley Rideau is the property of Perley Rideau, and Macadamian only provides the HealthQ service, which collects, processes, and stores the data on behalf of the client. Under no circumstances does Macadamian ever use, disclose, sell, or share the data with any third party.

If you have any questions about the app, please contact Katrin Spencer (x2225, <u>kspencer@prvhc.com</u>), or Melissa Norman (x2448, <u>mnorman@prvhc.com</u>).

# Stay Healthy... Your Best Defense...

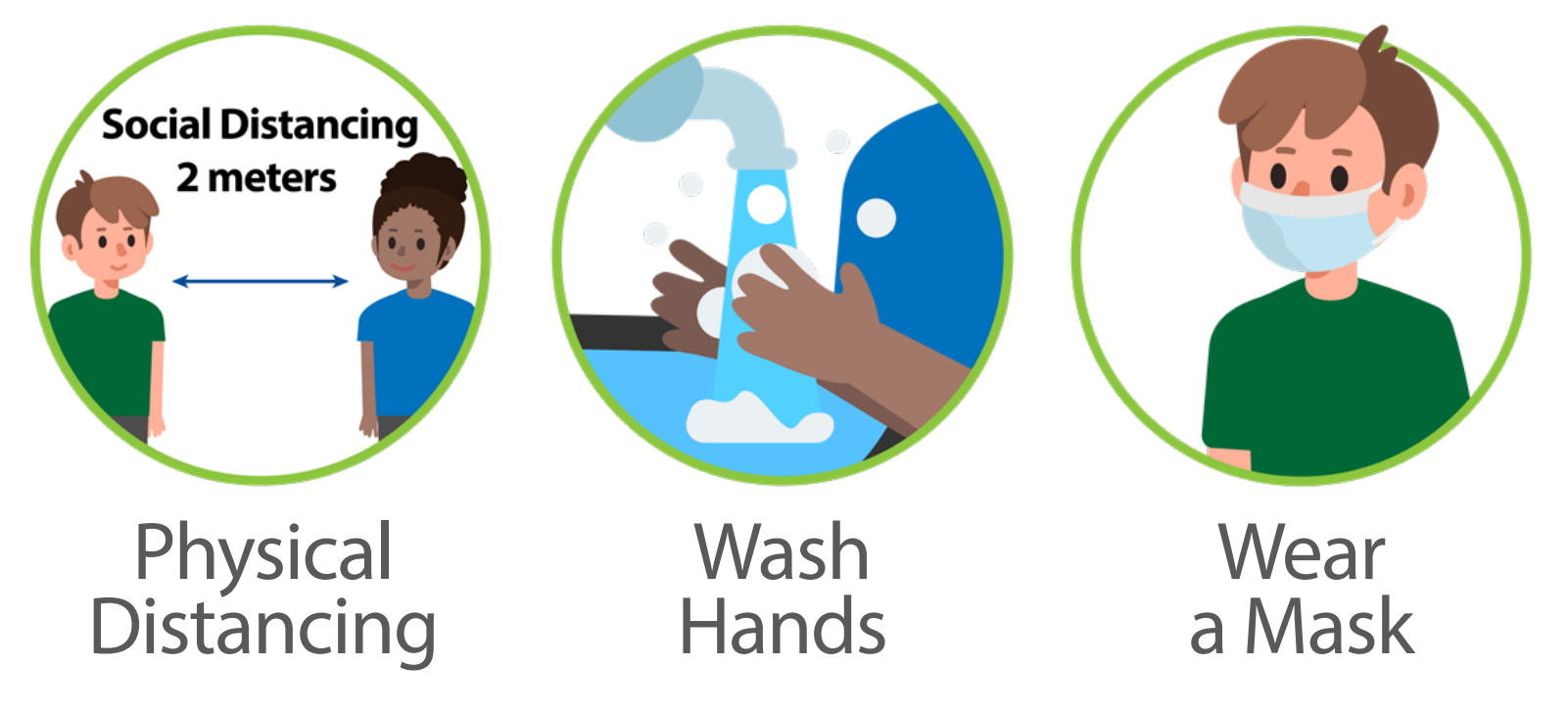